How to move My Digital Studio content in My Memories Suite on Windows.

- 1. Open the My Digital Stuido folder in an Explorer Window. (Program Files (x86) > My Digital Studio Projects)
- 2. Copy the Components folder within the My Digital Studio folder.

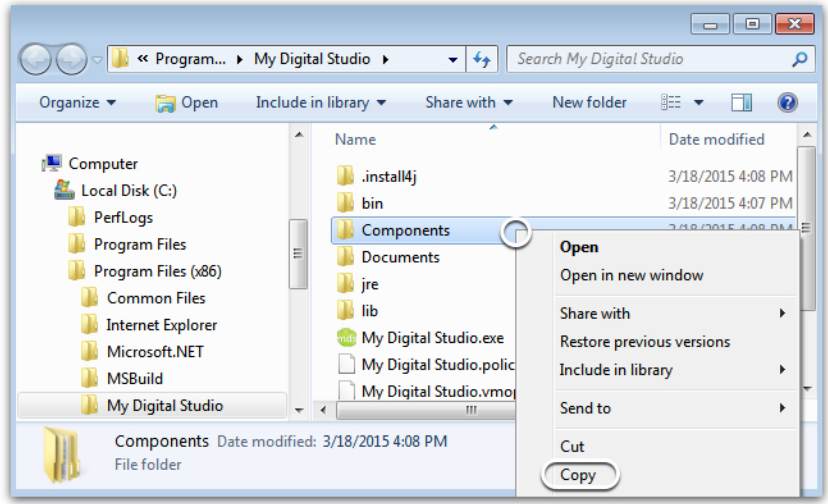

- 3. Open the My Memories Suite folder in an Explorer Window. (Program Files (x86) > My Memories Suite)
- 4. Paste the Components folder into the My Memories Suite folder.

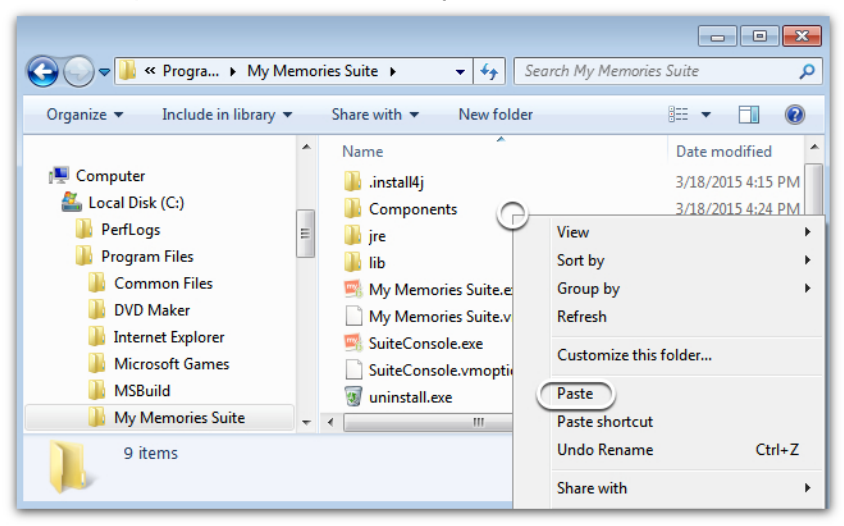

5. A promt will display asking to replace the Components folder, select Yes. Then click the check box in the bottom to do this for items found, and click Yes. Then select the check box in the bottom again, and choose the Copy and Replace option. And last click on the check box, and the continue button for the last prompt.

| Confirm Folder Replace                                                                                                    | Confirm Folder Replace                                                                                                    | Copy File                                                                                                    |                                                                                                    |
|----------------------------------------------------------------------------------------------------|----------------------------------------------------------------------------------------------------|----------------------------------------------------------------------------------------------------|----------------------------------------------------------------------------------------------------|
| This destination already contains a folder named 'Components'.<br>If any files have the same names, you will be asked if you want to replace<br>those files. | This destination already contain<br>If any files have the same name<br>those files.                                                                           | s a folder named 'lec'.<br>s, you will be asked if you want to replace Cick the file you want<br>Cick the file you want Oreplace Cick the file you want Oreplace C | ) file with the same name in this location.                                                                                                    |
| Do you still want to merge this folder<br>Components<br>Date created: 3/18/2015 4:14 PM<br>with this one?<br>Components<br>Date created: 3/18/2015 4:08 PM   | Do you still want to merge this f                                                                                                    | folder     Copy and Replace the file in       created: 3/18/2015 4:15 PM     Step       created: 3/18/2015 4:08 PM     Don't copy       Skip     Cancel                                                                                                    | IAGCe<br>IAGCe<br>IAGCe<br>IAGCe<br>IAGCE<br>IAGCE<br>IA |
|                                                                                                    |                                                                                                    |                                                                                                    |                                                                                                    |
|                                                                                                    | Destination Folder Access Denied<br>You'll need to provide administ<br>Date of<br>Date of<br>We bin for all current Removed<br>We bin for all current Removed | with a permission to copy to this folder counds reated: 3/18/2015 4:34 PM                                                                                                    |                                                                                                    |

- 6. Open the Components folder after it has finished copying.
- 7. Rename the Stamps folder to Imprints. If a promt displays to confirm click Yes.

| 😋 🖉 🖉 « My Memorie 🕨                | Components                               | , م                 | onents 🕨 👻 🗲 Search Component    | <sup>2</sup> <b>b</b> |
|-------------------------------------|------------------------------------------|---------------------|----------------------------------|-----------------------|
| Organize 🔻 😭 Open 🛛 Inclu           | ide in library 🔻 Share with 👻 New folder | i 🔹 🛨 🚺 🔞 🛙         | ibrary ▼ Share with ▼ New folder | := • 🔟 🔞              |
| 🌗 My Memories Suite                 | Name                                     | Date modified       | Name                             | Date modified         |
| 🧾 .install4j                        | 🕌 HelpSystem                             | 10/21/2014 5:51 PN  | 👑 HelpSystem                     | 10/21/2014 5:51 PN    |
| Components                          | June Imprints                            | 3/18/2015 4:24 PM   | 🌗 Imprints                       | 3/18/2015 4:24 PM     |
| Backgrounds                         | lex                                      | 3/18/2015 4:15 PM   | \mu lex                          | 3/18/2015 4:15 PM     |
| 🐌 Embellishments                    | Navigation                               | 3/18/2015 4:20 PM   | log Navigation                   | 3/18/2015 4:20 PM     |
| Fonts                               | Punches                                  | 3/18/2015 4:36 PM E | 🔑 Punches                        | 3/18/2015 4:36 PM =   |
| 📗 HelpSystem                        | 🌗 Shapes                                 | 3/18/2015 4:24 PM   | 🔒 Shapes                         | 3/18/2015 4:24 PM     |
| 🌗 Imprints                          | Splatters                                | 3/18/2015 4:36 PM   | Displatters                      | 3/18/2015 4:36 PM     |
| 🐌 lex                               | Jamps Stamps                             | 3/18/2015 4         | Imprints                         | 3/18/2015 4:36 PM     |
| 🐌 Navigation                        | J Templates                              | 3/18/2015 4:15 PM   | Templates                        | 3/18/2015 4:15 PM     |
| 🐌 Punches                           | ▼ 4 III                                  | - F                 |                                  | *                     |
| Stamps Date modified<br>File folder | 3/18/2015 4:36 PM                        | 2                   | 2015 4:36 PM                     |                       |

8. Rename the Punches folder to Shapes. If a promt displays to confirm click Yes.

| 😋 🔾 🗢 📗 « My Memorie 🕨               | Components > - 4 Search Component        | <b>۶ ک</b>          | onents                            | ts 🔎               |
|--------------------------------------|------------------------------------------|---------------------|-----------------------------------|--------------------|
| Organize 🔻 😭 Open 🛛 Incl             | ide in library 👻 Share with 👻 New folder | := • 🔟 🔞            | library ▼ Share with ▼ New folder | := • 🔟 🔞           |
| 🌗 My Memories Suite                  | Name                                     | Date modified 🔺     | Name                              | Date modified      |
| install4j                            | 🕌 HelpSystem                             | 10/21/2014 5:51 PN  | 🖐 HelpSystem                      | 10/21/2014 5:51 PN |
| Components                           | July Imprints                            | 3/18/2015 4:24 PM   | \mu Imprints                      | 3/18/2015 4:24 PM  |
| Backgrounds                          | — 🎍 lex                                  | 3/18/2015 4:15 PM   | \mu lex                           | 3/18/2015 4:15 PM  |
| 📔 Embellishments                     | Navigation                               | 3/18/2015 4:20 PN   | \mu Navigation                    | 3/18/2015 4:20 PM  |
| Fonts                                | Punches                                  | 3/18/2015           | Shapes                            | 3/18/2015 4:36 PM  |
| 📔 HelpSystem                         | 🌗 Shapes                                 | 3/18/2015 4:24 PN   | 🔋 Shapes                          | 3/18/2015 4:24 PM  |
| limprints                            | Splatters                                | 3/18/2015 4:36 PM   | Splatters                         | 3/18/2015 4:36 PM  |
| 🔒 lex                                | 🎉 Templates                              | 3/18/2015 4:15 PM   | 🐌 Templates                       | 3/18/2015 4:15 PM  |
| Navigation                           | Jan Themes                               | 3/18/2015 4:15 PM 🖕 | \mu Themes                        | 3/18/2015 4:15 PM  |
| Punches                              | ▼                                        | Þ                   |                                   | •                  |
| Punches Date modified<br>File folder | 3/18/2015 4:36 PM                        |                     | /2015 4:36 PM                     |                    |

9. Move the Splatters folder into Imprints.

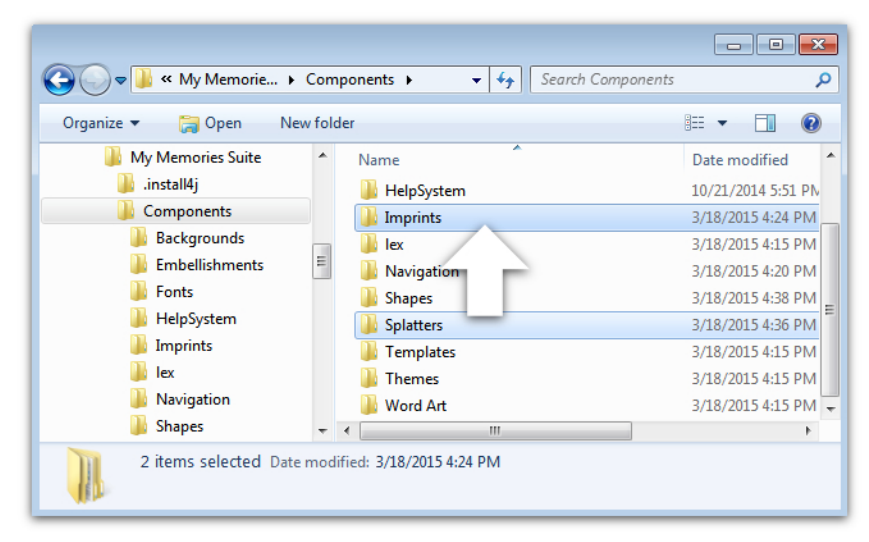

Close the window and open My Memories Suite to use the content.